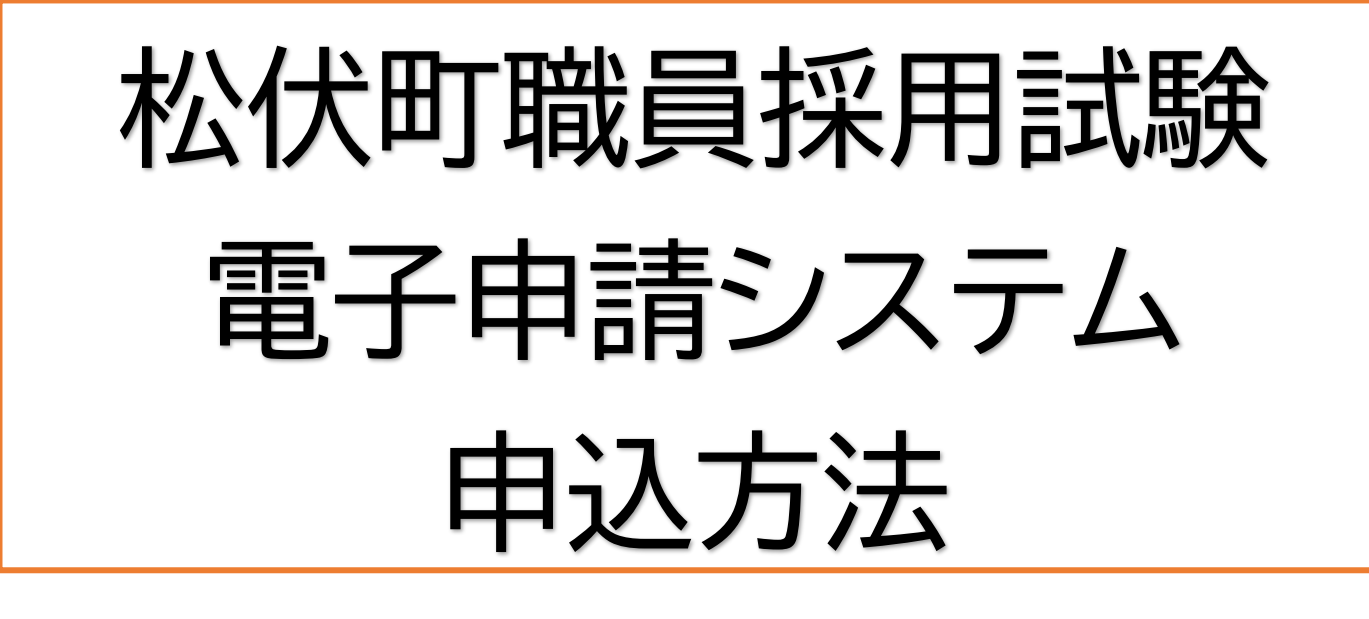

## 注意事項(必ずお読みください)

●応募する前に必ず「受験案内」で受験資格に該当しているか確認してください。

●申込ができる職種は一つに限ります。なお、申込受付後の職種の変更はできません。

●パソコン、スマートフォンまたはタブレット端末等でのインターネットに接続し、動作確認等を必ず行ってください。

●申込画面は時間制限がありますので、ご注意ください。また、操作ボタンの2度押し、画面遷移時に「戻る」ボ タンを使用するとエラー画面が表示されます。それまでの入力内容が更新されているか確認のうえ、必要に応 じて操作をやり直してください。

●必要事項の入力を保存・中断したいときは、画面一番下にある「申込データの一時保存」によりデータを保存 してください。添付ファイルは一時保存されませんので、必要に応じて、ファイルを添付し直してください。なお、 申込データの一時保存では、申込の手続きは完了しませんのでご注意ください。

●システムのメンテナンス等で利用できない場合があります。

●通信・機器障害などのトラブルについては一切責任を負いません。

●受付締め切り間際は、回線の混雑等が予想され、受付期間内に処理できない場合がありますので、時間に余 裕をもってお申し込みください。

●受付期間内に申込データを受信完了したものに限り受付をします。受付期間を過ぎて送信しますと、送信エ ラーとなります。いかなる場合であっても、申込受付期間終了後は受け付けません。

●入力された個人情報は、採用試験および採用に関する事務以外に使用することはありません。

# 電子申請入力手順について

①松伏町HP「令和7年度新規採用職員を募集します(令和8年4月1日付採用)」内のリンクから電子申請サービスにアクセスしてください。

②手続き名「令和7年度新規採用職員を募集します(令和8年4月1日付採用)」を正しく選んでいるか確認して ください。

③基本は「利用者登録せずに申し込む方はこちら」で申請してください。

| 松伏町 電子申請・届出サービス        |                                                                                                    |
|------------------------|----------------------------------------------------------------------------------------------------|
| 手続き申込                  | 既に利用者登録がお済みの方                                                                                                 |
| 利用者ログイン                | 利用者IDを入力してください                                                                                                |
| 手続き名。                  |                                                                                                    |
| 受付時期                   | 利用者登録時に使用したメールアドレス、<br>または各手続の担当部署から受領したIDをご入力ください。                                                           |
| 基本                     | <b>にはこちらを</b> パスワードを入力してください                                                                                  |
| 利用者登録せずに申し込む方はこちら > クリ | אַס                                                                                                    |
| 利用者登                   | 利用者登録時に設定していただいたパスワード、<br>録される方はこちら<br>または各手続の担当部署から受領したパスワードをご入力ください。<br>忘れた場合、「パスワードを忘れた場合はこちら」より再設定してください。 |

④次の画面に移ります。申込みにはメールアドレスが必要となります。メールアドレスの入力間違いには十分注意してください。また、受験案内を確認していただき、顔写真(縦:横の比率が4:3のもの)データを用意してください。

| 手続き説明   |                                                  |
|---------|--------------------------------------------------|
|         | この手続きは連絡が取れるメールアドレスの入力が必要です。<br>下記の内容を必ずお読みください。 |
| 手続き名    |                                                  |
| 説明      |                                                  |
| 受付時期    |                                                  |
|         |                                                  |
| 問い合わせ先  | 総務課 職員文書担当                                       |
| 電話番号    | 048-991-1896                                     |
| FAX番号   |                                                  |
| メールアドレス | saiyo@town.matsubushi.lg.jp                      |

| <利用規約>                                                                                                    |  |  |  |  |  |
|----------------------------------------------------------------------------------------------------|--|--|--|--|--|
| 埼玉県市町村DX推進ネットワーク電子申請専門部会電子申請・届出サービス利用規約                                                                                                    |  |  |  |  |  |
| 1 目的                                                                                                    |  |  |  |  |  |
| この規約は、埼玉県市町村電子申請共同システム(電子申請・届出サービス)(以下「本システム」といいます。)を利用して埼玉県、埼玉<br>県内の市町村及び一部事務組合(以下「構成団体」といいます。)に対し、インターネットを通じて申請・届出等の手続を行うために必要な事<br>項を定めるものです。 |  |  |  |  |  |
| 2 利用規約の同意                                                                                                    |  |  |  |  |  |
| 本システムを利用して申請・届出等手続を行うためには、この規約に同意することが必要です。このことを前提に、構成団体は本システムの<br>サービスを提供します。本システムを利用した方は、この規約に同意したものとみなします。何らかの理由によりこの規約に同意することができ              |  |  |  |  |  |
| 「同意する」ボタンをクリックすることにより、この説明に同意いただけたものとみなします。                                                                                                    |  |  |  |  |  |
| 上記をご理解いただけましたら、同意して進んでください。                                                                                                    |  |  |  |  |  |
|                                                                                                    |  |  |  |  |  |
| 「申込む」ボタンを押す時、上記の時間をすぎていると申込ができません。<br>                                                                                                    |  |  |  |  |  |
| < 一覧へ戻る 同意する > クリック                                                                                                    |  |  |  |  |  |

⑤お申込み頂いたメールアドレスにメールが届きます。記載されている URL をクリックしてください。

| 埼玉県市町村電子申請・届出サービスをご利用いただきありがとうございます。     |      |
|------------------------------------------|------|
| 手続き名:                                    |      |
|                                          |      |
| の申込画面へのURLをお届けします。                       |      |
| ◆パソコン、スマートフォンはこちらから                      | クリック |
| https://apply.e-tumo.jp/town-matsubushi- |      |
|                                          |      |
|                                          |      |
| 上記のURLにアクセスして申込を行ってください。                 |      |

| ⑥申込内容を入力していきます。                                                                               |  |  |  |  |  |  |
|-----------------------------------------------------------------------------------------------|--|--|--|--|--|--|
| 松伏町 電子申請・届出サービス <sup>▲ログイン</sup> <sub>利用者登録</sub>                                             |  |  |  |  |  |  |
| > 手続き申込     > 申込内容照会     > 職責署名検証                                                             |  |  |  |  |  |  |
| ー<br>                                                                                         |  |  |  |  |  |  |
| Q         手続き選択をする         メールアドレスの確認         クロタクト         内容を入力する         グ         申し込みをする |  |  |  |  |  |  |
| 申込                                                                                            |  |  |  |  |  |  |
| 選択中の手続き名: 令和 7 年度新規採用職員を募集します(令和 8 年 4 月 1 日付採用)<br>問合せ先 +開く                                  |  |  |  |  |  |  |
| 応募職種 <mark>必須</mark>                                                                          |  |  |  |  |  |  |
| 応募する職種を選択してください。(2つ以上の試験区分に申し込むことはできません。)。                                                    |  |  |  |  |  |  |
| A 一般事務職(新規学卒者等)大学卒業以上 > <b>該当の職種を選択してください。</b>                                                |  |  |  |  |  |  |

#### 氏名等を入力します。

| 申請者を入力してください。 必須                                   |
|----------------------------------------------------|
| 氏名を入力してください。<br>氏:                                 |
| 氏名(ふりがな) 必須                                        |
| 氏名のふりがなを入力してください。<br>※ひらがなで入力し、氏と名の間にスペースを入れてください。 |
|                                                    |
| 性別を選択してください。 必須                                    |
| ○ 男性                                               |
| ○ 女性                                               |
| ● 非選択                                              |
| 選択解除                                               |
| 生年月日 必須                                            |
| 生年月日を入力してください。※和暦で入力                               |
| ( ) 年 月 日                                          |

| 現住所の郵便番号 必須                 |                   |
|-----------------------------|-------------------|
| 現住所の郵便番号を入力してください。          |                   |
| 郵便番号 住所検索                   |                   |
| 現住所必須                       |                   |
| 現住所を入力してください。               | マンション名や部屋番号まで、    |
| 住所                          | 漏れがないように入力してください。 |
| 現住所(ふりがな) 必須                |                   |
| 現住所のふりがなを入力してください。※ひらがなのみ入力 | 力可                |
|                             |                   |
| 電話番号 必須                     |                   |
| 電話番号を入力してください。※ハイフンを含めて入力   | 日中に連絡が取れる電話番号を    |
| 電話番号                        | ハイフンを含めて入力してください。 |
| 電話番号(固定電話など)を入力してくだる        | さい。               |
| 固定電話など電話番号が2つある場合は入力してください。 |                   |
| 電話番号                        |                   |

| E-mail 必須                                                                                                    |  |  |  |  |  |
|----------------------------------------------------------------------------------------------------|--|--|--|--|--|
| メールアドレスを入力してください。                                                                                                    |  |  |  |  |  |
| メールアドレス                                                                                                    |  |  |  |  |  |
| 証明写真 必須 写真のデータを添付してください。                                                                                                    |  |  |  |  |  |
| <u>縦:横の比率が4:3</u> の写真データを添付してください。<br>※1 写真は6か月以内に撮影したもので、上半身、脱帽、正面向きのものを添付してください。<br>※2 データサイズは20MB以内にしてください。<br>※3 写真データの拡張子は <u>「.jpeg、.jpg、.png、.gif」</u> のみ対応しています。 |  |  |  |  |  |
| ファイルを選択<br>選択されていません<br>削除                                                                                                    |  |  |  |  |  |

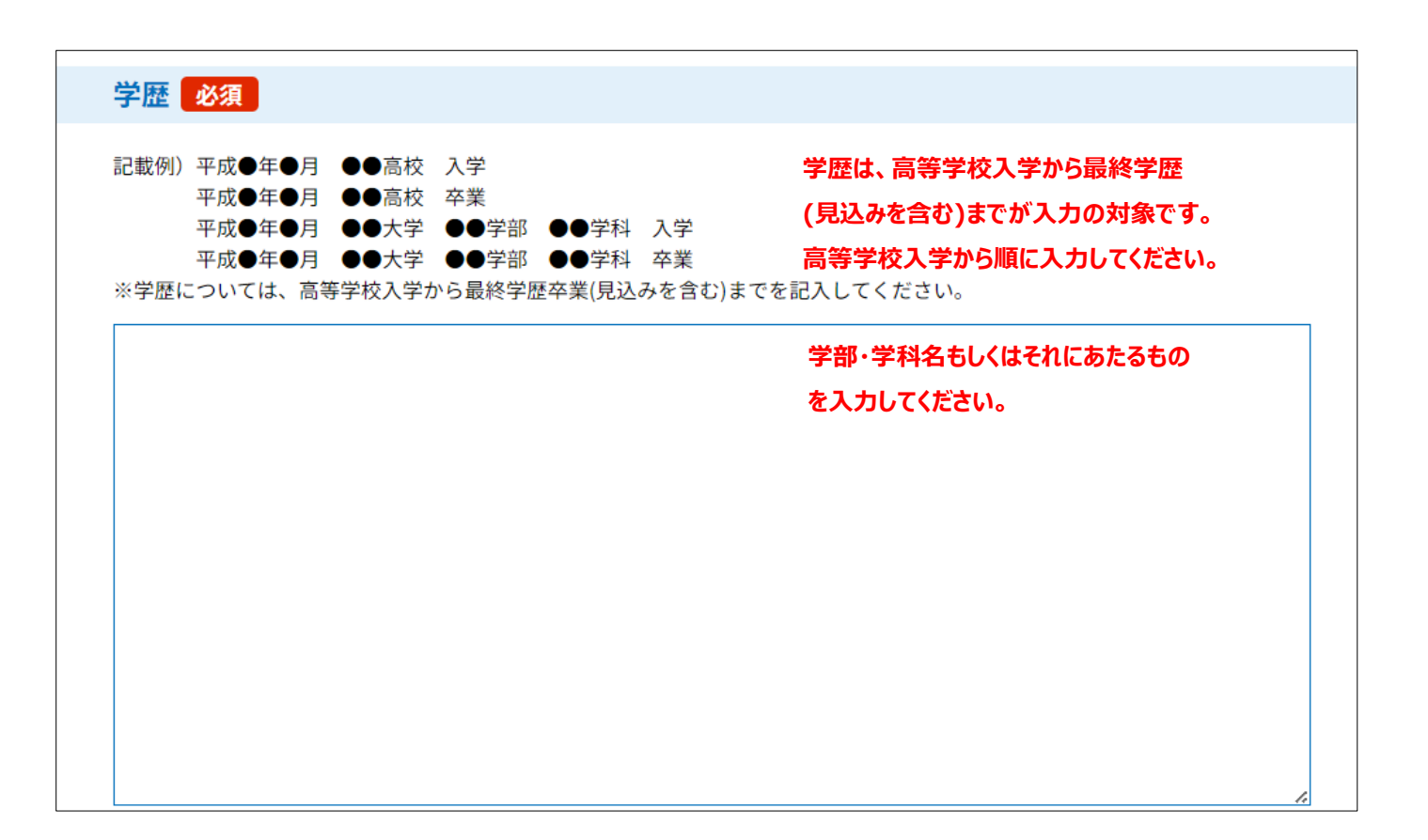

| 記載例)令和●年●月 普通自動車免許 取得 | し込みされる方は、必ず入力してください。 |
|-----------------------|----------------------|
|                       |                      |
|                       |                      |
|                       |                      |
|                       |                      |

| 本人希望記入欄 | (特に給料、 | 職種、 | 通勤時間、 | 勤務地、 | その他についての希望な          | こがあれば記        |  |
|---------|--------|-----|-------|------|----------------------|---------------|--|
| λ)      |        |     |       | 配。   | <b>氰すべきこと等があれば入力</b> | してください。       |  |
|         |        |     |       |      |                      |               |  |
|         |        |     |       |      |                      |               |  |
|         |        |     |       |      |                      |               |  |
|         |        |     |       |      |                      |               |  |
|         |        |     |       |      |                      | 入力文字数: 0/ 200 |  |

| 自動車運転免許証の<br>添付してください。                        | <b>の写し(試験区分 F 及び試験区分(</b><br><sup>添付ファイル</sup>                              | こで令和8年3月卒業見込みの人以外)を                                          |
|-----------------------------------------------|-----------------------------------------------------------------------------|--------------------------------------------------------------|
| 自動車運転免許証の写し<br>持していない人以外は必須<br>※データの拡張子は「.jpe | (試験区分 F の受験者及び試験区分 C の受験者<br><sup>頁。)</sup><br>eg、.jpg、.png、.pdf」のみ対応しています。 | であって令和8年3月卒業見込みの人で、運転免許を所<br>該当する方は、それぞれ必要な<br>データを添付してください。 |
| 履修課程等証明書(<br><sup>添付ファイル</sup>                | <mark>の写し(一般事務</mark> 職(試験区分B)                                              | の方のみ)を添付してください。                                              |
| 履修課程等証明書の写し<br>※データの拡張子は「.jpe                 | (内定した場合は原本を提出して頂きます。)<br>eg、.jpg、.png、.pdf」のみ対応しています。                       |                                                              |

 埋蔵文化財発掘調査等の経歴(一般事務職(埋蔵文化財発掘経験者)の方のみ)

 試験区分Eの受験者は必須
 試験区分Eの方は、必須となります。

 記載例
 記載例

【埋蔵文化財発掘調査に関する経歴】 従事期間:令和5年6月1日から令和5年11月30日 都道府県・市町村名及び遺跡名:○○○県○○市○○遺跡 調査機関名:○○教育委員会○○大学○○学部考古学研究室 従事の種類:調査補助員 業務内容:実測、撮影等

【発掘調査報告書等執筆に携わった経歴】 報告書名等:○○遺跡発掘調査報告書第○章 発行機関等:○○教育委員会○○大学○○学部考古学研究室 発行年月日:令和5年12月1日 執筆項目・内容等:編集、○○時代の遺構、○○時代の土器・石器、○○について等

※記入された内容について、調査機関等に問い合わせをする場合があります。

障害者手帳の写し(一般事務職(障がい者対象)の方のみ)を添付してください。 添付ファイル

障害者手帳(写真、氏名及び級別等の記載があるページ)の写し(試験区分Eの受験者は必須)

※データの拡張子は「.jpeg、.jpg、.png、.pdf」のみ対応しています。

試験区分Fの方は、必須となります。

## エントリーシートは全ての項目の記入をしてください。

| 松伏町を志望した理由を記載してください。 <u>必須</u>             | 学生生活・社会的活動・職務経験等において、最も力を入れて取り組んだことはどのようなこ<br>とですか。 <mark>60</mark>                 |
|--------------------------------------------|-------------------------------------------------------------------------------------|
| 300学以内で記入してください。                           | 300字以内で記入してください。<br>※一級審務職(民間企業等職務経験者)試験区分Dの受験者は、これまでの職務経験において取り組んだことを記載してくださ<br>い。 |
| 入力文字数:0/300 自覚している性格と、その評価について記載してください。 必須 | 入力文字数:0.200<br>上記の取り組んだ結果を今後、松伏町職員としてどのように生かしていきたいですか。                              |
| 2 0 0 学以内で記入してください。                        |                                                                                     |
| 入力文字数: 0/200                               | 入力文字数: 0/300                                                                        |

| 学校や仕事以外の時間について、普段どのように過ごしていますか。(趣味・<br>ど) <mark>必須</mark> | ・好きなことな      |
|-----------------------------------------------------------|--------------|
| 300字以内で記入してください。                                          |              |
|                                                           |              |
|                                                           |              |
|                                                           |              |
|                                                           |              |
|                                                           |              |
|                                                           | 入力文字数: 0/300 |

| 確認を選択してください。 必須                                                                                                    |              |
|----------------------------------------------------------------------------------------------------|--------------|
| 私は、職員採用試験を受験したいので次のとおり誓約の上、申し込みします。<br>(1)私は職員採用試験受験案内に定められた受験資格を有する者に相違ありません。<br>(2)私は職員採用試験受験案内に定められた受験できない者に該当いたしません。<br>(3)この申込の記入事項は事実に相違ありません。 |              |
| <ul> <li>上記説明事項を確認した上で、申し込みします。</li> <li>↑確認の上、チェックしてください</li> </ul>                                                                                 |              |
| 確認へ進む                                                                                                    | 「確認へ進む」をクリック |

| く         入力へ戻る         申込む >)              | ]                |
|---------------------------------------------|------------------|
| ※PDFファイルは <u>一度パソコンに保存してから聞くようにして</u> ください。 | <br>「申込む」をクリックし、 |
| PDF7LE1-                                    | 申込みは完了です。        |

### 申込みを完了する前に、必ずPDFプレビューを開き、内容を確認してください。

|   |          |                           |                                                  |                              | エン                            | トリーシート                   |                              |
|---|----------|---------------------------|--------------------------------------------------|------------------------------|-------------------------------|--------------------------|------------------------------|
|   |          | <b>凝 歴 書</b>              | そのほかにアビールボイントなどかあれば配入してくたさい。                     | 受験番号                         |                               | 氏名                       | 申請者                          |
|   |          | 377.017.072               |                                                  | 松伏町を志望し                      | た理由を記載してください                  | 5 C                      |                              |
|   | 1.1.80   | <b>証明</b> 与<br>真          |                                                  | 松伏町を志望し                      | た理由を記載してください                  |                          |                              |
|   |          | (2)(注((ふりかな))             | そのはかにアピールボイントなどがあれば記入してください。                     | and the second second second | TOTAL CROWN OF CITAC.         |                          |                              |
|   | **       | 中間名                       |                                                  |                              |                               |                          |                              |
|   | 生年月日     | (合称9年4月1日昭左 達 年齢 冊)       |                                                  |                              |                               |                          |                              |
|   |          | 「 現住所の郵便番号                |                                                  | 自覚している情                      | :格と、その評価について前                 | 載してください。                 |                              |
|   | 興在所      | 現住所                       |                                                  |                              |                               |                          |                              |
|   | 电影음악     | 電話番号 [固定電話等] 電話番号(固定電話など) | 本人希望記人欄(特に留料、積僅、通動時間、動動地、その他についての希望などがあれば<br>記入) | 自覚している性                      | :格と、その評価について言                 | 載してください。                 |                              |
|   | Report 1 | E-moil                    |                                                  |                              |                               |                          |                              |
|   |          |                           |                                                  | 学生生活・社会<br>ことですか。す           | :的活動・職務経験等におい<br>た、その取り組みで努力し | て、最も力を入れて取<br>たことや苦労したこと | )組んだことはどのような<br>よどのようなことですか。 |
|   | 学歴       | 学課                        | 太人希望迎入欄 (他に給料 商種 通勤時間 勤務地 その他についての希望かどがあれげ       | ※一般事務職<br>て取り組んだこ            | 、氏同定業寺職務絵駅有) P<br>とを記載してください。 | 駅区分Dの支援者は、               | これまでの戦務检験におい                 |
|   | <u> </u> |                           |                                                  | 学生生活、社会                      | 的活動・職務経験等におい                  | て、最も力を入れて取               | り組んだことはどのような                 |
|   | NR 117   | 18.75                     | た状町以外の親職活動状況(今後の予定を含む)                           | 2 2 ° 7 m.                   |                               |                          |                              |
|   |          |                           |                                                  | 上記の取り組ん                      | /だ結果を今後、松伏町職員                 | としてどのように生か               | していきたいですか。                   |
|   |          |                           | E伏町以外の就職活動状況(今後の予定を含む)                           | 上記の取り組ん                      | だ結果を今後、松伏町職員                  | としてどのように生か               | していきたいですか。                   |
| Ĺ | 資格・免許    | 9. 免許,資格                  |                                                  | 学校や仕事以外                      | の時間について、普段どの                  | ように過ごしています               | )。 (趣味・好きなことな                |
|   |          |                           |                                                  | と)<br>学校や仕事以外<br>ど)          | の時間について、普段どの                  | ように過ごしています               | い。(趣味・好きなことな                 |

履歴書見本

エントリーシート見本

申込完了前に必ず確認してください。 ※完了後の修正は原則できません。 口応募要件を満たしているか。 口職種に誤りはないか。 口電話番号・住所等に不備はないか。 口必要事項が記入されているか。 口志望動機等に誤字脱字はないか。

⑦申込完了後、下のようなポップアップが出てきます。整理番号とパスワードは大切に保管して ください。※整理番号とパスワードは、申込時に入力したメールアドレス宛にも送信されます。

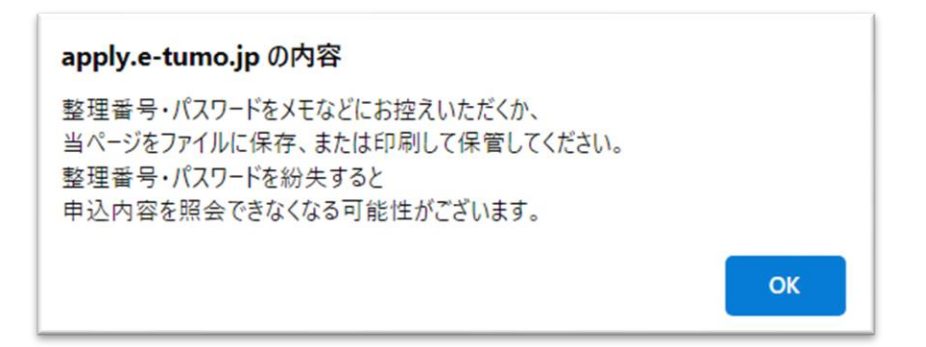

| 申込完了                                                  |              |          |  |  |
|-------------------------------------------------------|--------------|----------|--|--|
|                                                       | の手続きの申込を受付しま | した。      |  |  |
| <b>申込みが完了しました。</b><br>下記の整理番号とパスワードを記載したメールを送信しました。   |              |          |  |  |
| メールアドレスが誤っていたり、フィルタ等を設定されている場合、<br>メールが届かない可能性がございます。 |              |          |  |  |
| 整理番号                                                  |              |          |  |  |
| パスワード                                                 |              | 管してください。 |  |  |

※整理番号とパスワードが申込時に入力したメールアドレス宛に届いているか確認してください。

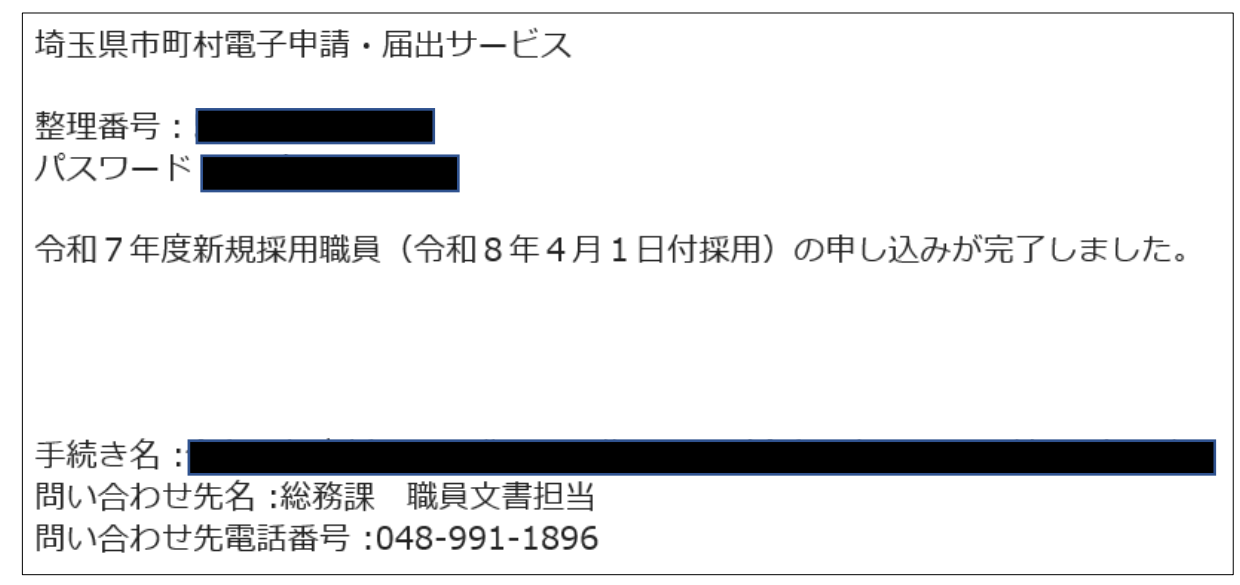

<照会方法>

① 松伏町電子申請・届出サービスのトップ画面より申込内容照会をクリックします。

| 松伏町 電子申請・届出サービス ▲ログイン 利用者登録                                        |  |  |  |  |  |  |
|--------------------------------------------------------------------|--|--|--|--|--|--|
| 全 申請団体選択  ② 申請書ダウンロード         ● 予約手続き                              |  |  |  |  |  |  |
| ) 手続き申込 ) 申込内容照会 ) 磁貴署名検証                                          |  |  |  |  |  |  |
| クリック<br>いっでも、どこでも、行政手続きをイ<br>ンターネットで行うことができます<br>手続き申込へ 💽          |  |  |  |  |  |  |
| 手続き申込                                                              |  |  |  |  |  |  |
| Q 手続き選択をする         メールアドレスの確認         // 内容を入力する         / 申し込みをする |  |  |  |  |  |  |
| 検索項目を入力(選択)して、手続きを検索してください。                                        |  |  |  |  |  |  |
| <b>検索キーワード</b> 類義語検索を行う                                            |  |  |  |  |  |  |
| 利用者選択 個人が利用できる手続き 法人が利用できる手続き                                      |  |  |  |  |  |  |
| 絞り込みで検索する >                                                        |  |  |  |  |  |  |
| 五十音で探す >)                                                          |  |  |  |  |  |  |

②申込完了時に表示された整理番号とパスワードを入力し、「照会する」をクリックします。
③申込み内容を確認することができます。

・登録申込書を出力したい → PDFファイルを出力する

| < | 申込照会へ戻る                                                    |  | 再申込する    | > |  |  |  |  |
|---|------------------------------------------------------------|--|----------|---|--|--|--|--|
|   | 修正する                                                       |  | 取下げを依頼する | > |  |  |  |  |
|   | ※ <b>PDFファイルは一度パソコンに保存してから開くようにしてください。</b><br>PDFファイルを出力する |  |          |   |  |  |  |  |